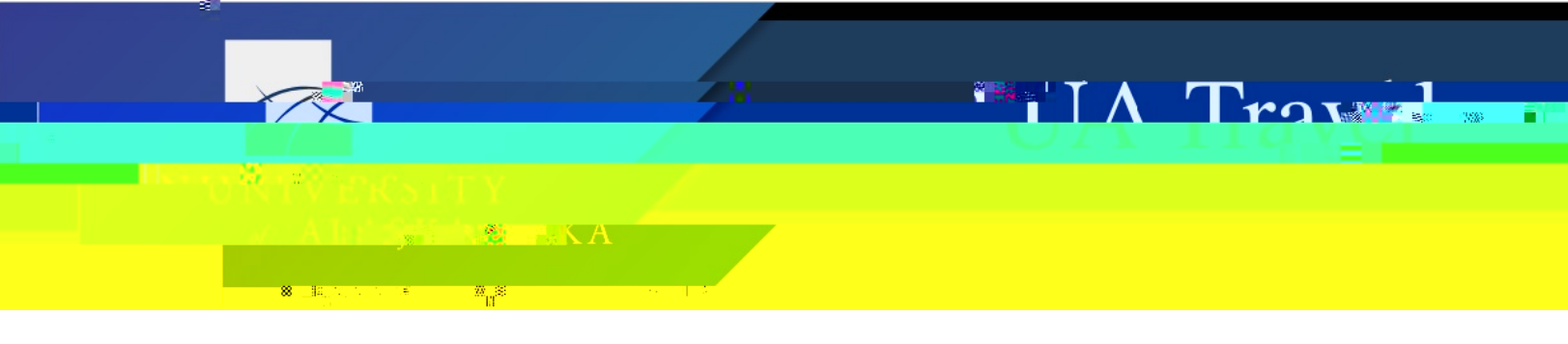

## **Request Expected Expenses**

Location for documenting Expected Expenses for the trip including airfare, lodging, car rental, registration, other ground transportation, and per diem. Users can also allocate expenses to additional funding sources other than the primary funding in the Header.

For airfare, lodging, and car rental, information entered in Expected Expense drives data populated in the Travel module when booking the trip. If only using the Travel module to book airfare but booking lodging and/or car rental outside of Concur, still enter all applicable components as Expected Expenses. The lodging and car rental are skippable during booking (airfare is not).

## Add

1. Click "Add" and then select the Expense Type from the pop-up menu

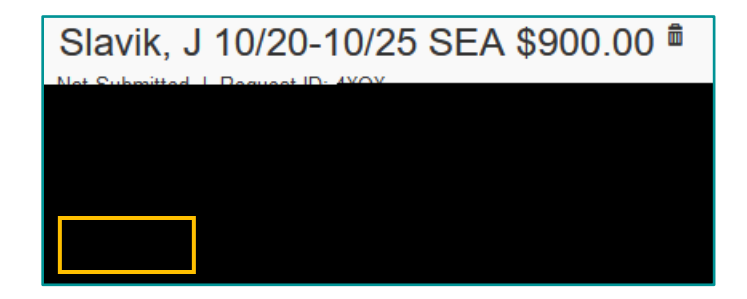

| Add Expected Expense                          | × |
|-----------------------------------------------|---|
| Search for an expense type                    |   |
| ✓ 01. Travel & Transportation Expenses        | ^ |
| Air Ticket                                    |   |
| Car Rental                                    |   |
| Ferry                                         |   |
| Ground Transportation (Taxi/Shuttle/Uber/etc) |   |
| Group Lodging                                 |   |
| Hotel Reservation                             |   |
| Non-Standard Lodging                          |   |
| Passports/Visa Fees                           |   |
| Registration                                  |   |
| Train                                         |   |
| <ul> <li>V 02. Meal Expenses</li> </ul>       |   |
| Actual Meal                                   |   |
| Daily Per Diem                                |   |

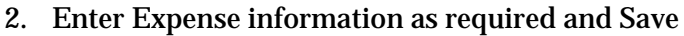

- a. Amount entered for each expense is the total estimated business cost
- b. Type of airfare routing during booking is restricted to the information entered in the Expense (i.e. round trip, one way, or multi-segment)
  - i. If flight will include a layover longer than 4 hours, must choose multisegment

A Trou

- ii. If trip includes a personal deviation, enter routing type based on the business-only
- c. Dates, times, and location for airfare, lodging, and car rental are adjustable during booking with some restrictions
  - i. Cannot change airfare to a multi-city search
  - ii. For a car rental at the airport location, make sure the city location includes an airport code (e.g. "Dallas, TX" returns rental locations in the city of Dallas while "Dallas, TX- DFW Dallas Fort Worth International" returns rental locations at the airport)

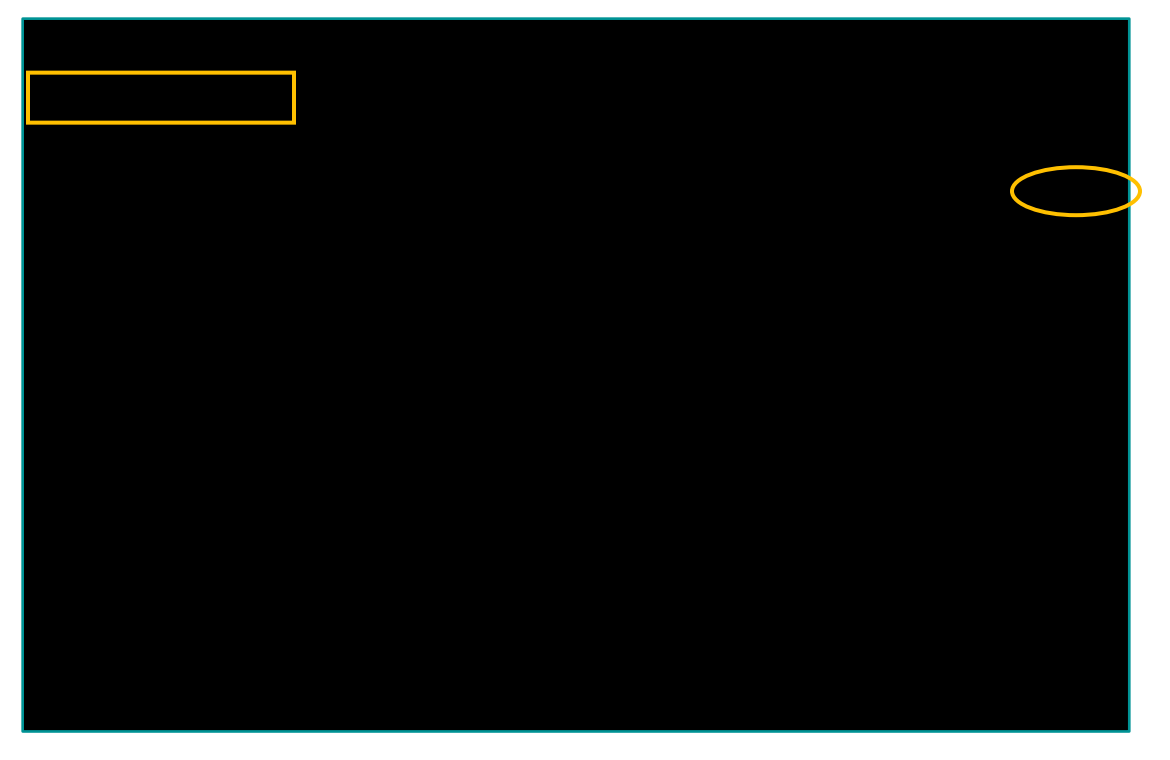

d. "Daily Per Diem" calculates based on the final destination and business travel dates in the Header; meals and other deduction options are available on the Report

|                     |                          | 10/20/2020                 |
|---------------------|--------------------------|----------------------------|
|                     |                          | Allocate                   |
|                     | Business Travel End Date | Business Travel Start Date |
|                     | 10/25/2020               | 10/20/2020                 |
|                     | Transaction Amount 2     | Destination City           |
| Seattle, Washington |                          | US, Dollar                 |

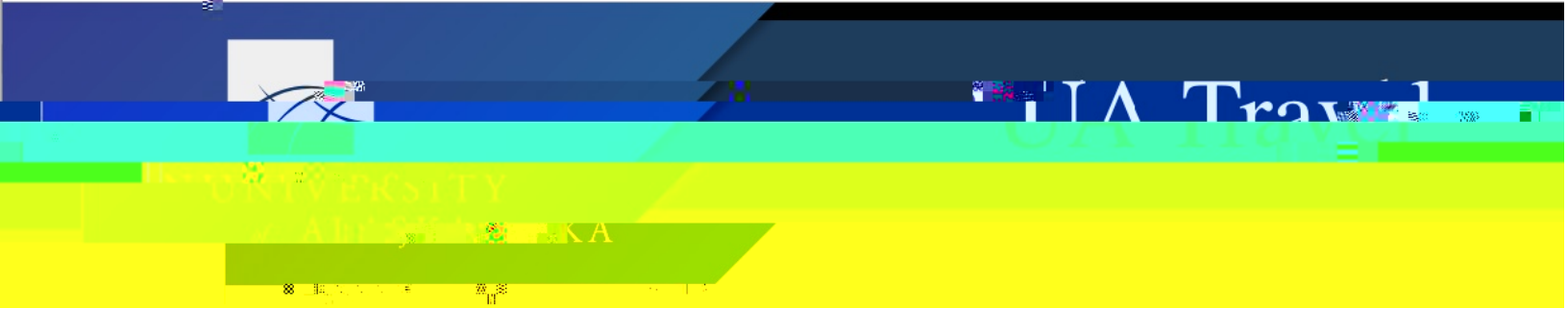

e. Use "Other Expenses" to capture expenses without an assigned Expense Type (e.g. supplies or parking); more specific designations are available on the Report

|     | Group Per Diem<br>Per Diem Reduction<br>• 03. Other Expenses<br>Dependent Care<br>04. Mileage |                                               |
|-----|-----------------------------------------------------------------------------------------------|-----------------------------------------------|
| YAC | Save Mexical Angelinate                                                                       | <u>99- 91-20-100-00-05-50-1</u><br>10/20/2020 |
|     |                                                                                               | Allocate                                      |

3. Once saved, the options to Edit, Delete, and Allocate are available

**Remember**: The Request provides expected estimates of trip costs for the purposes of pre-trip approval and budgeting. True costs, expense itemizations, and final allocations are recorded on the Report.

## Allocate

Allocating expenses on the Request informs Concur if additional approval routings are needed outside of those driven by the primary funding in the Header. Allocations also formally document additional funding sources for the purposes of approval and budgeting.

1. Select expenses to allocate and click Allocate

| EXPECTED EXPENSES                                    |   |            |                         |
|------------------------------------------------------|---|------------|-------------------------|
| Add Delete Allocate                                  | _ |            |                         |
|                                                      |   |            |                         |
| <u></u>                                              |   | - AI       | vit. Notice             |
| - Seattle (SEA) : Round 10/20/2020 \$900.00 \$900.00 |   | Air Ticket | Fairbanks (FAI)<br>Trip |

- a. Airfare, lodging, and car rental (segments) are allocated together on the Request
- b. The option to separately allocate segments is available on the Report

| Alert                    | ×                                                       |
|--------------------------|---------------------------------------------------------|
| will be included in this | Therefore, the following expense types v<br>allocation: |
|                          | • Airfare<br>• Lodging<br>• Car Rental                  |
| el OK                    | Canc                                                    |

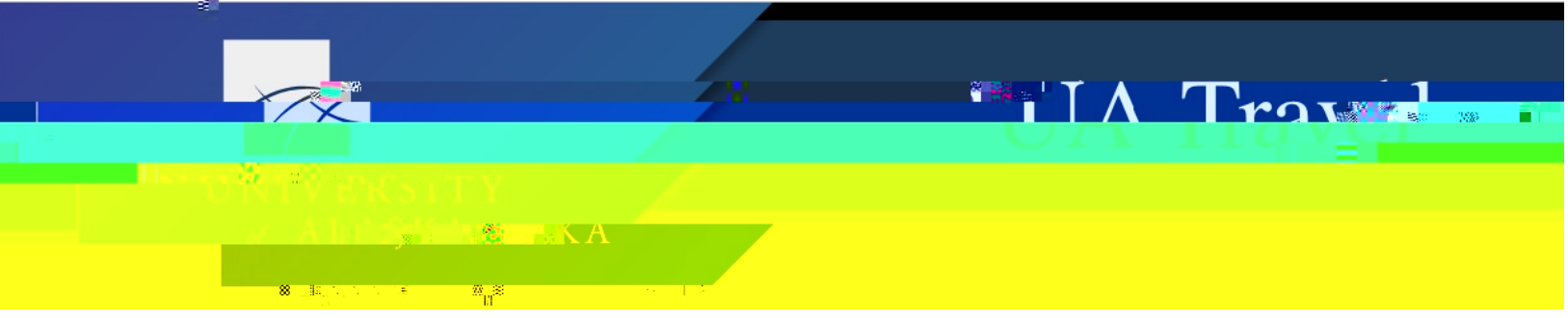

2. Select "Percent" or "Amount" to allocate based on percentage or amount and click "Add"

| <u> </u>                     | ····· | en loo di se<br>Expenses: 4 📔 S1, | .756.00     |          |                      |
|------------------------------|-------|-----------------------------------|-------------|----------|----------------------|
|                              |       | Percent                           | k           |          |                      |
|                              |       | Amount                            |             |          | Alloanted St. 758-00 |
| \$1,756.00                   | 100%  |                                   |             | 0%       |                      |
| Default Allocation           |       |                                   |             |          |                      |
|                              |       |                                   | Seprendi Xa | Verabili |                      |
|                              |       |                                   | 400         | D-1      |                      |
| Edit Remove Save as Favorite |       |                                   |             |          | Add                  |

3. Either enter the funding information under New Allocation or select saved funding from Favorite Allocations and Save

| Add Allocation                                  |                     | ×                                |
|-------------------------------------------------|---------------------|----------------------------------|
|                                                 | and an enderstation | NEWLOW                           |
|                                                 | * Required field    | ∧<br>Fund *                      |
| 104110) UAA General Funds                       |                     | ▼ ~ (                            |
|                                                 | •                   |                                  |
|                                                 | en                  |                                  |
| AAll ()   1 3 × U A A Inetitutional Liberra tch |                     | ji v dei                         |
| Ai University of Alaska Anchorace               | 3                   | Campus <sup>#</sup> :<br>▼ ~ iUA |
| Сапсе                                           | l Save              |                                  |

- 4. If assigning the cost of selected expense(s) to multiple funding sources, add each additional funding source (including Header funding if applicable) and Save
- 5. Adjust the "Percent %" or "Amount USD" distribution accordingly

|           | Fund↑↓                               | Org↑↓                          | Department <b>↑</b> ↓ | Campus †↓               | Activity Code ↑↓ | Code ≞                     |    |   |                        | Percent %                      |
|-----------|--------------------------------------|--------------------------------|-----------------------|-------------------------|------------------|----------------------------|----|---|------------------------|--------------------------------|
|           | SW<br>General<br>Funde               | Financial<br>Systems           | Financial<br>Systems  | University of<br>Alaska |                  | 101010-80042-<br>D8FNSY-SW |    |   |                        | 75                             |
| ieli<br>1 | RRC UAA<br>Institutional<br>Research | Uhivers<br>Alfaskar<br>Antonov | ity of                | 1041104<br>D0474188     | 1805:1-<br>JAA.  |                            | 25 | Π | UAA<br>Genera<br>Funda | PRO<br>Institution<br>Researed |

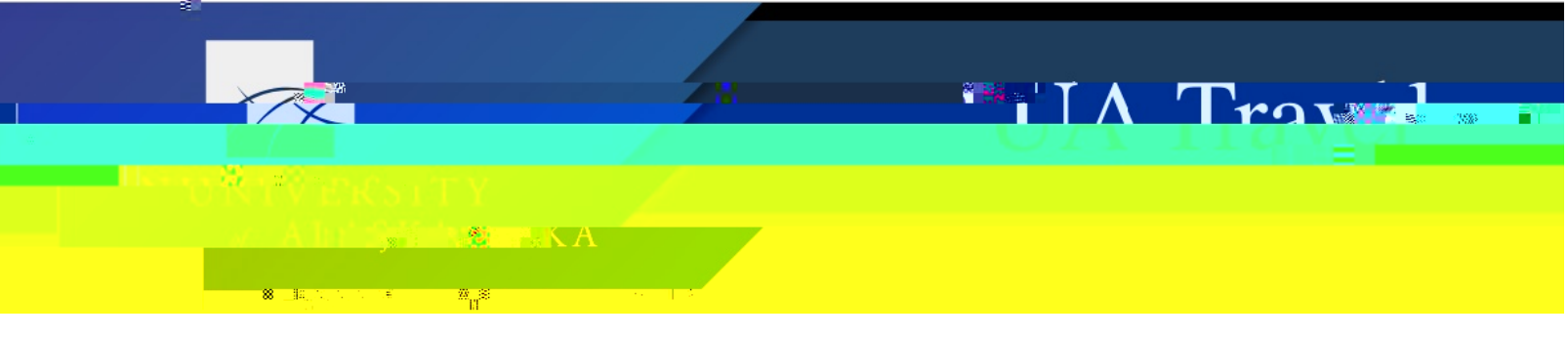

6. Click "Save as Favorite" to save the funding string for quick application to future allocations

|                                  | ite and |
|----------------------------------|---------|
| Save as Favorite                 | ×       |
| Favorite Name<br>SW & UAA Travel |         |
|                                  |         |
|                                  |         |

7. Once added, the allocation is available in the Favorites Allocations list

| Add Allocation      |                           |
|---------------------|---------------------------|
| +<br>New Allocation | ★<br>Favorite Allocations |
| Select              |                           |
| O SW & UAA Trav     | el                        |

8. Allocated expenses are noted under the "Requested" amount

|                                   |              |             |                    |          |                      | · · · · · ·  |               |                            |
|-----------------------------------|--------------|-------------|--------------------|----------|----------------------|--------------|---------------|----------------------------|
| A                                 | dd Ed        |             |                    |          |                      |              |               |                            |
| Requested 1                       | Alerts 1     | ense type 1 |                    | ails 1   | - <del> </del>       |              | Date 🗐 👘      | <u>_Amount ↑I</u>          |
| attle (SEA) : Round               | 10/20/2020   | \$900.00    | \$900.0<br>Allocat | 00       | Air                  | Ticket       | Fairb<br>Trip | anks (FAI) - Se            |
|                                   | 10/20/2020   | \$456.00    | \$456.0            | 00       | Da                   | ilv Per Diem | Seat          | le. Washinatan<br>Aliwadat |
| <u> </u>                          | her<br>••••• | . <u></u>   |                    |          |                      |              |               | •••••                      |
| shinqton                          | 10/20        | )/2020 \$2  | 200.00             | \$200.00 | Allocated            | Hotel Res    | ervation      | Seattle, Wa                |
| Seattle, Washington<br>Washington | - Seattle,   | 10          | )/20/2020          | \$200.00 | S200.00<br>Allocated |              | Car F         | lental                     |
|                                   |              |             |                    |          | \$1,806.00           |              |               |                            |